# 学内共用パソコン使用方法

1. ログイン方法

学内のパソコンは、情報処理教室・「サンサーラ」のパソコンを問わず、同一のユーザー名・パスワードでログインできます。

## ★ユーザー名・パスワードを失くした・忘れた場合

【通学課程】

学生証を持参のうえ、情報システム課(1号館2階)に来てください。

(ユーザー名・パスワードは、入学時に学生証とともに配付しています。)

※「パスワードリセット初期設定」を予め行っておくことにより、自分でパスワードを再設定(リセット)することで きます。万が一に備え、以下を参照して、必ず初期設定を行ってください。 「情報システム課 SYSTEM NAVIGATION」→使いたい→アカウントのパスワード忘れ対策について <u>アカウントのパスワード忘れ対策について [SYSTEM NAVIGATION]</u>

### 【通信教育課程】

パスワードをリセットして、再度設定しなおしてください。

※パスワード変更ページ(「B-net」ログイン画面下段にリンク)から設定できます。

佛教大学 パスワード変更システム

### ◆ここでは、「サンサーラ」のパソコンを例に説明します。

① パソコンに向かって右下にある [電源] ボタンを押すと、モニターが映ります。

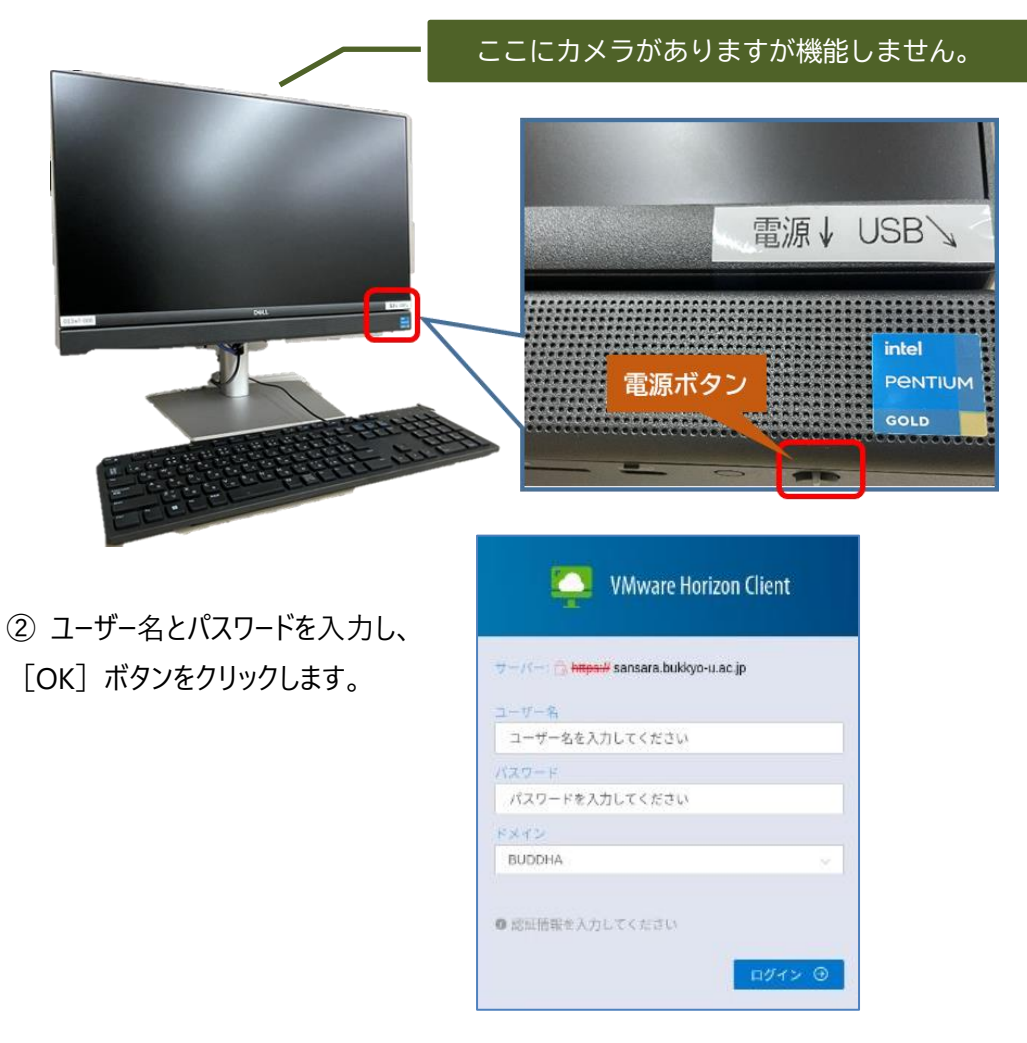

# 2. 終了方法

利用終了時は必ずサインアウトをしてください。 サインアウトの手順は、①【スタートボタン】→ ②【ユーザーアイコン】→③【サインアウト】です。 サインアウトされましたら [電源] ボタンを押して 電源を OFF にしてください。 電源が切れるとモニターが消えます。

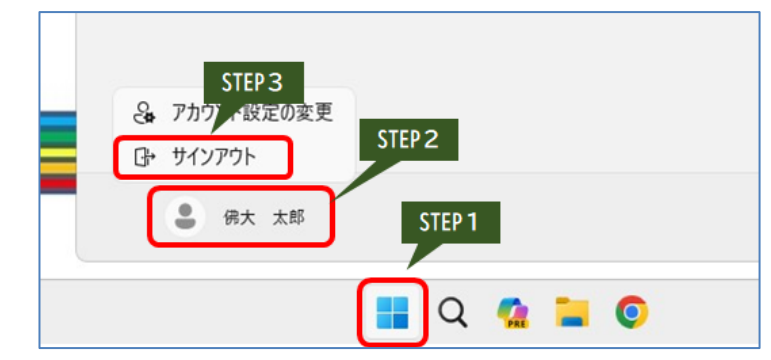

### ★★★注意★★★

### サインアウトを行うと、パソコン上のデータは消去されます。

必要なデータはデスクトップなどに置かず(保存せず)、必ずクラウドストレージ(Google ドライブなど)や外部記 憶媒体(USB メモリーなど)、もしくは学内ネットワークドライブ(利用方法は「<u>SYSTEM NAVIGATION</u>」を参照) に保存してください。

### 3. 禁止事項

以下のような行為を発見、検知した場合は、パソコンの利用を停止することがあります。

- ◆パソコンの環境設定を変更する行為
- ◆有料のソフトウェアを無断でコピーする、既設ソフトウェアを無断で複製する行為 (著作権法第 21 条により違法)
- ◆アダルトサイトへのアクセス
- ◆周囲の利用者の迷惑となる行為
- ◆飲食、携帯電話の通話
- ◆その他「佛教大学情報セキュリティポリシー」に抵触する行為

# 4. 注意事項

- ◆ログインできるパソコンは1人1台です。
- ◆離席する場合は、サインアウトをして[電源]ボタンを押して電源を切ってください。
- ◆外部記憶媒体(USB メモリーや HDD など)の認識に時間が掛かることがあります(30 秒~1 分程度)。 外部記憶媒体の挿入時は、電源の ON/OFF や差し直しはしないでください。
- ◆学内共用パソコンには、DVD ドライブはついていません。
  - ⇒以下のサンサーラに DVD ドライブを設置しております。
    - ●紫野キャンパス7号館3階「学習情報プラザ」 10台
    - ●二条キャンパス N1 号館 2 階「サンサ−ラ」 5 台
    - ※ヘットフォン・イヤフォンを用意してください。
- ◆パソコンの仕様上、Zoom などの Web 会議システムの利用や YouTube などのインターネットでの動画視聴 には適しません。

以上